## Příklad - Maximální množství u pravidel dodávek položky

U pravidel dodávek lze nastavit maximální množství položky (pole **Maximální množství**, viz Struktura formuláře pravidlo dodávky položek), které lze jeho prostřednictvím objednat.

V tomto příkladu nastavíme maximální množství pravidlu s položkou "Těsto" od dodavatele "RETAIL".

Přejdeme do evidence Pravidla dodávky položek, dostupné ze sekce PLM, otevřeme pravidlo,

| E       Image: Second state in the second state in the second sta |    |                             |                |                              |                 |          |                 |  |
|----------------------------------------------------------------------------------------------------|----|-----------------------------|----------------|------------------------------|-----------------|----------|-----------------|--|
| 📄 Nový 🐽 Klonovat 📄 Editova                                                                                                    | at | 🗙 Smazat trvale 📄 📭 🐼 - 🞲 🗄 | 🔁 🐼 Nástěnky 👻 | 🄀 Zrušit aktivní filtr 🏻 🍟 👻 | 🖷 👻 🧱 👻 Zadejte | text P   | ~<br>~          |  |
| PLM K                                                                                                    | Ĩ  | Pravidlo dodáv 🕲            |                |                              |                 |          | *               |  |
| ia Položky                                                                                                    |    | Položka                     | Dodavatel      | Dodací Ihůta                 | Náklady         | Priorita | Simulace        |  |
| 🔅 Operace                                                                                                    | Ŧ  | =                           | =              | =                            | =               | =        | =               |  |
| Pravidla dodávky položek                                                                                                    |    | Mozzarella (dražší)         | Intracart      | S 15m                        | 270,00          | 50       | Production plan |  |
| Materiály operací                                                                                                    |    | Mozzarella (levnější)       | WEY            | S 30m                        | 240,00          | 50       | Production plan |  |
| 🔁 Zdroje operací                                                                                                    |    | Těsto (dražší)              | Intracart      | S 15m                        | 180,00          | 50       | Production plan |  |
| 育 Lokace                                                                                                    |    | Těsto (levnější)            | WEY            | S 30m                        | 150,00          | 50       | Production plan |  |
| Pracovní záznamy                                                                                                    | →  | Těsto                       | RETAIL         | <b>(</b> ) 30m               | 0,00            | 50       | Production plan |  |
| 📄 Kategorie lokaci                                                                                                    |    |                             |                |                              |                 |          |                 |  |
| 👤 Můj prostor                                                                                                    |    |                             |                |                              |                 |          |                 |  |
| 🕎 Plánování (APS)                                                                                                    |    |                             |                |                              |                 |          |                 |  |
| 🕒 PLM                                                                                                    |    |                             |                |                              |                 |          |                 |  |
| [*] Kapacity                                                                                                    |    |                             |                |                              |                 |          |                 |  |
| Kontakty                                                                                                    |    |                             |                |                              |                 |          |                 |  |
| 🕒 Analýzy a reporting                                                                                                    |    |                             |                |                              |                 |          |                 |  |
| 🍫 Administrace                                                                                                    |    |                             |                |                              |                 |          |                 |  |
| *** K4 44 4 Záznam 5 z 5 ⊁ H> HI ⊲                                                                                                    |    |                             |                |                              |                 |          |                 |  |

Uživatel: kozielova Server: localhost [ProtoExpress] Organizace: ? Lokalizace: cs Pohled: ItemSupplyRule\_ListView Production plan

na formuláři změníme Maximální množství na 20. To znamená že bude objednáno vždy maximálně 20 kg těsta najednou.

| E 🗗 😔 🖻 🖳 🖉 🕞                                                                                                    | iàcovỳv                                                                                                    | Ř Těsto                                                                                      | o od RETAJ                              | (L dodán za 30m - I                     | Pravidlo d                                          | lodávky položky - APSOLUT!                     | Ē —    |                | × |
|----------------------------------------------------------------------------------------------------|----------------------------------------------------------------------------------------------------|----------------------------------------------------------------------------------------------|-----------------------------------------|-----------------------------------------|-----------------------------------------------------|------------------------------------------------|--------|----------------|---|
| ■ Domů Zobrazení Nástroje                                                                                                    | Nápověda Vzhled Tes                                                                                                    | tování                                                                                       |                                         |                                         |                                                     |                                                |        |                |   |
| Nový 🔍 Klonovat 🗙 Smazat trv                                                                                                    | vale 📄 Otevřít objekt 🖙 Pře                                                                                            | ejmenovat ⊘ Storno 📔                                                                         | 🕘 Uložit 🚦                              | 👌 Uložit a zavřít 🛛 🔒                   | Uložit a no                                         | vý 🕅 👻 🛱 Otevřít výkres 🕣 🏧                    | *      |                | ~ |
| PLM <                                                                                                    | *Těsto od RE 🛛 🕲                                                                                                    |                                                                                              |                                         |                                         |                                                     |                                                |        |                | • |
| <ul> <li>Položky</li> <li>Operace</li> <li>Pravidla dodávky položek</li> <li>Pravidla distribucí</li> <li>Materiály operací</li> <li>Zdroje operací</li> <li>Lokace</li> <li>Pracovní záznamy</li> <li>Čiselníky</li> <li>Čiselníky</li> <li>Kategorie lokací</li> <li>Kategorie operací</li> </ul> | Pravidlo dodávky položky<br>Obecné<br>Položka:<br>Dodavatel:<br>Dodací lhůta:<br>Lokace:<br>Zdroj:<br>Množství zdroje: | Těsto RETAIL 30m Vyberte Lokace Vyberte Zdroj ijte Množství zdroje hodno Aktualizováno z ERP | X V<br>X V<br>X V<br>X V<br>tu od 0. \$ | Minimální r<br>Maximální r<br>Násobek r | množství: [<br>množství:<br>množství: [<br>Popis: ] | Zadejte Násobek množství hodr<br>Zadejte Popis | 5,00 ¢ | kg<br>kg<br>kg |   |
| 👤 Můj prostor                                                                                                    | Poslední aktualizace z ERP:                                                                                            |                                                                                              |                                         |                                         |                                                     |                                                |        |                |   |
| 🕎 Plánování (APS)                                                                                                    | Priorita:                                                                                                    |                                                                                              | 50 ‡                                    |                                         |                                                     |                                                |        |                |   |
| 🕒 PLM                                                                                                    |                                                                                                    |                                                                                              | 0,00 🛫                                  |                                         |                                                     |                                                |        |                |   |
| [e] Kapacity                                                                                                    | GKIO GAVKOVANI:                                                                                                    | () Oh                                                                                        |                                         |                                         |                                                     |                                                |        | ~              |   |
| Kontakty                                                                                                    |                                                                                                    |                                                                                              |                                         |                                         |                                                     |                                                |        |                |   |
| Analýzy a reporting                                                                                                    |                                                                                                    |                                                                                              |                                         |                                         |                                                     |                                                |        |                |   |
| 🍫 Administrace                                                                                                    |                                                                                                    |                                                                                              |                                         |                                         |                                                     |                                                |        |                |   |
| 📄 Výchozí                                                                                                    |                                                                                                    |                                                                                              |                                         |                                         |                                                     |                                                |        |                |   |
| •••<br>Uživatel: sysadmin Server: localhost [Proto                                                                                                    | •Express] Organizace: ? Lokali:                                                                                        | zace: cs Layout odemčen                                                                      | Pohled: Ite                             | mSupplyRule_DetailVie                   | ew <u>Produ</u>                                     | iction plan                                    |        |                |   |

Po naplánování vidíme v evidenci objednávek, že je opravdu vždy objednáno maximálně 20 kilogramů těsta.

| 🖹 📅 Zadejte text $P \oplus \mathbb{R} \otimes \mathbb{T} = 0$                                                         |       |                |                |         |          |              |           |                  | ×                |   |
|----------------------------------------------------------------------------------------------------|-------|----------------|----------------|---------|----------|--------------|-----------|------------------|------------------|---|
| 📄 📄 📄 🕐 Yřepočítat plán 🔹 🎲 Editovat více záznamů 🦹 Zobrazit diagram 🔹 🏟 🧮 🖾 江 💀 🔤 🖾 👻 🦷 🏹 🐂 🖷 🖬 😴 Zadejte text 🔎 🔹 🗸 |       |                |                |         |          |              |           |                  |                  |   |
| Plánování (AP5) <                                                                                                    |       |                |                |         |          |              |           |                  |                  |   |
| 📜 Zakázky 🔺                                                                                                    |       | Název          | Status příkazu | Položka | Množství | Měrná jednot | Dodavatel | Datum zahájení   | Datum ukončení   |   |
| Výrobní požadavky                                                                                                    | T     | RBC            | =              | =       | -        | =            | =         | =                | =                |   |
| Seznamy vyrobnich poza                                                                                                | →     | (PO) - Těsto   | Navrhnuto      | Těsto   | 10       | kg           | RETAIL    | 17.05.2022 13:13 | 17.05.2022 13:43 |   |
| Časový plán zakázek                                                                                                   |       | (PO) - Těsto   | Navrhnuto      | Těsto   | 20       | kg           | RETAIL    | 20.05.2022 23:30 | 21.05.2022 0:00  |   |
| Časový plán zdrojů                                                                                                    |       | (PO) - Těsto   | Navrhnuto      | Těsto   | 5        | kg           | RETAIL    | 23.05.2022 9:41  | 23.05.2022 10:11 |   |
| 📃 Správce fronty příkazů                                                                                              |       | (PO) - Těsto   | Navrhnuto      | Těsto   | 5        | kg           | RETAIL    | 23.05.2022 9:55  | 23.05.2022 10:25 |   |
| Vytížení zdrojů                                                                                                    |       | (PO) - Těsto   | Navrhnuto      | Těsto   | 5        | kg           | RETAIL    | 25.05.2022 9:37  | 25.05.2022 10:07 |   |
| Příkazy                                                                                                    |       | (PO) - Těsto   | Navrhnuto      | Těsto   | 5        | kg           | RETAIL    | 26.05.2022 9:48  | 26.05.2022 10:18 |   |
| Výrobní příkazy                                                                                                    |       | (PO) - Těsto   | Navrhnuto      | Těsto   | 5        | kg           | RETAIL    | 27.05.2022 9:23  | 27.05.2022 9:53  |   |
| Dbjednávky                                                                                                    |       | (PO) - Těsto   | Navrhnuto      | Těsto   | 5        | kg           | RETAIL    | 27.05.2022 11:48 | 27.05.2022 12:18 |   |
| 🔛 Dodací listy                                                                                                    |       | (PO) - Těsto   | Navrhnuto      | Těsto   | 5        | kg           | RETAIL    | 29.05.2022 9:38  | 29.05.2022 10:08 |   |
| 👯 Distribuční příkazy                                                                                                 |       | (PO) - Těsto   | Navrhnuto      | Těsto   | 5        | kg           | RETAIL    | 30.05.2022 8:31  | 30.05.2022 9:01  |   |
| 🐻 Příkazy (dle zakázek) 🛛 🔻                                                                                           |       |                |                |         |          |              |           |                  |                  |   |
| 👤 Můj prostor                                                                                                    |       |                |                |         |          |              |           |                  |                  |   |
| 📴 Plánování (AP5)                                                                                                    |       |                |                |         |          |              |           |                  |                  |   |
| 🕒 PLM                                                                                                    |       |                |                |         |          |              |           |                  |                  |   |
| [0] Kapacity                                                                                                    |       |                |                |         |          |              |           |                  |                  |   |
| Kontakty                                                                                                    |       |                |                |         |          |              |           |                  |                  |   |
| 🕒 Analýzy a reporting                                                                                                 |       |                |                |         |          |              |           |                  |                  |   |
| 💁 Administrace                                                                                                    | _     |                |                |         |          |              |           |                  |                  |   |
| ***                                                                                                    | 144 - | 4 Záznam 1 z 1 | 0 + ++ ++1 <   |         |          |              |           |                  |                  | Þ |

Uživatel: kozielova Server: localhost [ProtoExpress] Organizace: ? Lokalizace: cs Pohled: PurchaseOrder\_ListView Production plan